# 10分で無料レポート紹介所を設立し メルマガ読者を どしどし集めよう!!

発行 中村 光る

http://p-logical.seesaa.net/

#### 著作権について

【著作権について】

本書は日本国の著作権法で保護されている著作物です。

本書の取り扱いには以下の点にご注意ください。

本書の著作権は、中村光るにあります。

上記の者の書面による許可なく、本書の一部または全部をあらゆるデータ著積手段(印刷物、電子フ ァイル、ビデオ、レコーダーなど)により、複製、流用転用および記載、転売(オークション含む)する 事を禁じます。

以上に記載した行為により著作権者が不利益を被ったと判断した場合、該当する行為を行った者に対し、 著作権法等、関係法規に基づく手続きにより法的手段により損害賠償請求などを行う場合があることを御 了承ください。

本書で取り上げられた情報は、作成された時点での著者の見解であります。

中村 光る以外からこのファイルを配布することはありません。

中村 光る以外から入手された場合は、ご一報をお願いします。

【免責事項】

本書の著者は、これまでの経験をもとにノウハウをまとめたものであり、

全ての読者の利益を保証するものではありません。

状況の変化に応じて、著者は、このレポートで表示した見解とは異なる見解を新しい変化に応じての表現 を行う権利を有しています。

また、法律、その他の分野に関しての専門的なアドヴァイスを与えかねること、利益や特定の目的に対す る適合性を保障しかねること、本書を使用することによって生じた、いかなる結果に対しても責任を負わ ないことも御了承ください。 はじめまして。中村 光ると申します。この度は無料レポートをダウンロードし ていただきありがとうございます。

このレポートを読んでいるあなたは、日々メルマガ読者に悪戦苦闘している人が 大半と思います。このレポートでは、無料レポート配信スタンドFreeBookとSEESAA ブログを作って無料レポート紹介所を設立し、1日10分の作業でメルマガ読者 をどしどし集める方法を紹介します。

では早速ですが、SEESAA にブログを作成してください。そしてメルマガを発行し ましょう、メルマガはまぐまぐでなくてもかまいません。これが無いと何も始ま りません。ブログ作成、メルマガの発行が無事終了したら、無料レポート配信ス タンド『FreeBook』(http://free-book.jp/)で新規発行者登録を行ってください。 ここまででわからないことがあればまぐぞう、メルぞう、FreeBook などで無料レ ポートを探して読んでみるといいと思います。

ではここからが無料レポート紹介所の作成方法です

FreeBook での作業

FreeBook にログインしメルマガを登録する。これをやらないとどんなに無料レ ポートを紹介しても読者が集まりません。私はこれで半月無駄に過ごしてしま しまいました。

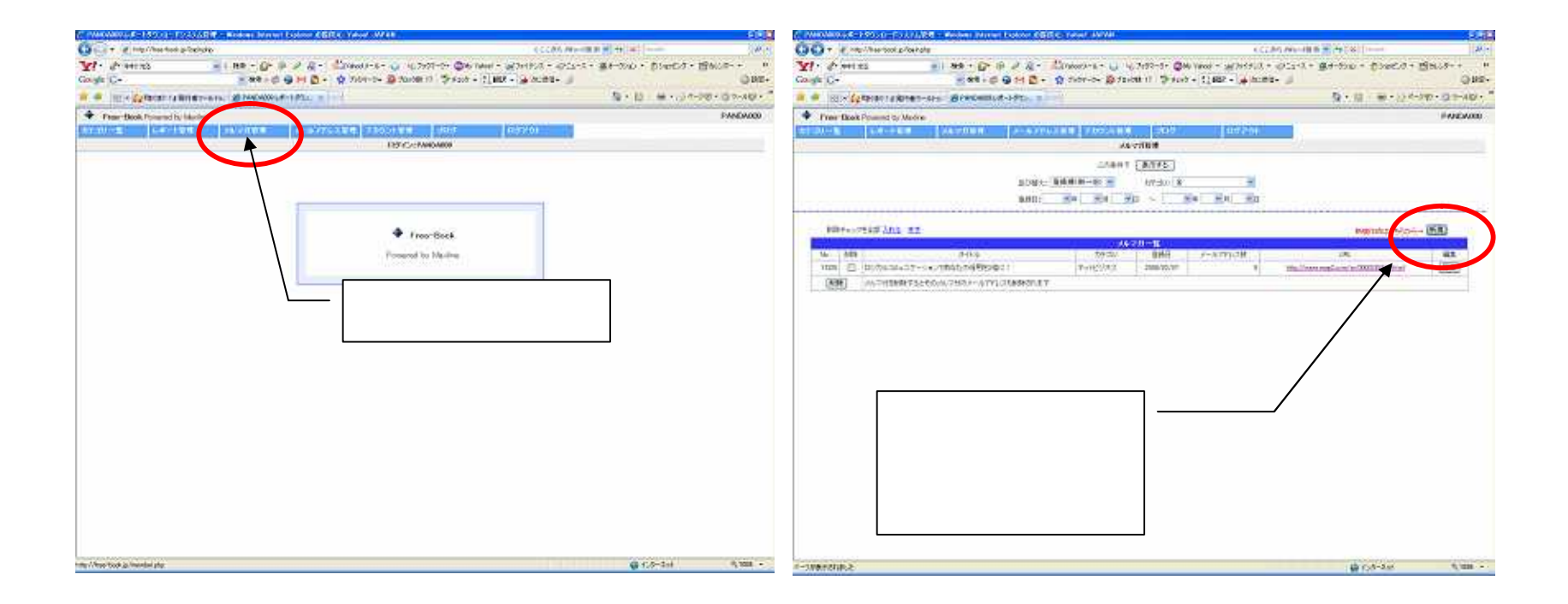

#### 次にブログ ブログ記事生成を選択

| Q. 中村光  | on a see - poor (for rolling)           |                      |                 |                  | 127.046.00 | ord检索 💌 🕂   | × Chinale    | 181                    |
|---------|-----------------------------------------|----------------------|-----------------|------------------|------------|-------------|--------------|------------------------|
|         | E5 🕑 🕂 🗱 🕈 🙆 🖗 🖉 👰 +                    | 🖄 Yahool X - N - 🥥 4 | しづかりマーク・ ③ト     | y Yehod * 🔐 774' | 192 • QE   | 1ース・ 盛オーダン; | 0 · 000000 · | 昭加25- * >>             |
| C.      | × ## + \$ \$ M D •                      | 1 7999-9• Q 709      | ·)数 17 🐨 デエック   | - 92 BBBR - 1    | 次に通信▼ 🥑    | U<br>20-1   |              | -380                   |
| 88 6 62 | Pまぐまや!1 発行者ウールトゥ」 酒 PANDA009 レポートダウン。 エ |                      |                 |                  |            | <u>@</u> :  | 回一種・日本       | Ø@*@?~µ@* <sup>™</sup> |
| ee-Book | Powered by Maxime                       |                      |                 |                  | _          |             |              | PANDA009               |
| -R      | レポート管理 メルマガモ理 メールアドレ                    | ス管理「アルウント管理          | 505             | 927              |            |             |              |                        |
|         |                                         | 201                  | 内容 ブログ記<br>総介2つ | 事生成<br>Uづ+       | )          |             |              |                        |
|         |                                         | この条件で                | N. vo           |                  |            |             |              |                        |
|         | 重び響流:                                   | 登錄源(明→18) 💌          | 799年11月1日 全     |                  | *          |             |              |                        |
|         | 10000000000000000000000000000000000000  | ●年 ●月 ●              | 8 ~ .           | 年 9月 6           | •B         |             |              |                        |
|         |                                         |                      |                 |                  |            |             |              |                        |
| 利用後チェック | 3=\$ <u>202</u> <u>21</u>               | 10                   |                 |                  |            |             | 新統作成まこもらから   | →「動機」                  |
| - #幹    | 医小儿                                     | ע≓דת                 | 家族日             | メールアドレス教         |            |             | N            | L CONTRACTOR           |
| 325     | ロジカルコミュニケーションであなたの信用表3倍に1               | ネットビジネス              | 2008/02/07      |                  | 8 1        | ブログ         | ブログ記         | 事生成                    |
| N/DF    | メルマガを削除するとそのメルマガのメールアドレスも削除されます         |                      |                 |                  |            |             |              |                        |
|         |                                         |                      |                 |                  |            |             |              |                        |
|         |                                         |                      |                 |                  |            |             |              |                        |
|         |                                         |                      |                 |                  |            |             |              |                        |
|         |                                         |                      |                 |                  |            |             |              |                        |
|         |                                         |                      |                 |                  |            |             |              |                        |
|         |                                         |                      |                 |                  |            |             |              |                        |
|         |                                         |                      |                 |                  |            |             |              |                        |
|         |                                         |                      |                 |                  |            |             |              |                        |
|         |                                         |                      |                 |                  |            |             |              |                        |
|         |                                         |                      |                 |                  |            |             |              |                        |
|         |                                         |                      |                 |                  |            |             |              |                        |
|         |                                         |                      |                 |                  |            |             |              |                        |
|         |                                         |                      |                 |                  |            |             |              |                        |
|         |                                         |                      |                 |                  |            |             |              |                        |

## 並び替えで新着順もしくはダウンロード数のどちらかを選択。

カテゴリを選択。

#### 表示するを押す。

| - emp//       | free tool  | p/loenate          | a descent of the second |                                  | <                        | 68 R + 4+ A   | Desgin         |         | P 4       |
|---------------|------------|--------------------|-------------------------|----------------------------------|--------------------------|---------------|----------------|---------|-----------|
| Y! . @        |            | 21 12              | · @ # 2 &               | •                                |                          | ス・スオーガル       | 1. 215400      | oz • Ba | 109 ×     |
| Google (G*    |            | *                  | 119-10 9 M D            | • 😧 fabre-D• 🖓 faabilit 17 🦉 ea  | -0 + 11 MEP + #1015ME+ 🤳 |               |                |         | () Ibr    |
| a de iniciate | (\$):10    | RITRIZZARE BER     | ND40091/#~+9722         | X                                |                          | (R. 1         | 12 種 (         | 24-190  | • @ 9-4@+ |
| Free-Block Po | weried b   | Muline             |                         |                                  | and an and an and        |               |                |         | PANEA008  |
| neno-en       | ta-a       | eer source         | 898) - 2010             | ADDREE STOCKES STOCKES           | 1120/04                  |               |                |         |           |
|               |            |                    |                         |                                  |                          |               |                |         |           |
|               |            |                    |                         | · 中美市美 王林西西山                     |                          |               |                |         |           |
|               |            |                    | 40H                     | WA: EXPERIMENTAL PROPERTY OF THE | ₩vHビジ#Z 🛒                |               |                |         |           |
|               |            |                    | <b>秋田</b> 3             | 全平(スペース)医卵(3);1                  | 10-010-37(42)            |               |                |         |           |
|               |            |                    |                         | In Marine Harrist I JUCA         | -1                       |               |                |         |           |
|               | -          |                    |                         |                                  |                          |               |                | -       |           |
|               | . ji       |                    |                         | 9414                             |                          | 1             |                | -       |           |
|               | 102        |                    |                         | 「「「「「「」」                         | \<br>\                   | カテゴ           | リ遚             | 姧       |           |
| 1             | 7181       | 並び替                | え                       | ··· <b>·</b> ········            |                          |               |                |         |           |
|               | 2010       | 11.1.1.1.1.5(数)    | 7801111-0-0-0           | 1 41 302 - 1 3                   |                          | #uselized     | 30             |         |           |
|               |            | T 93/ 30/040420    | Statistical real real   | 1000 MD/ H/L _ THOU              |                          | 3.000107      | 20             |         |           |
|               |            | E NOLENCOMMS       | Representation (        | TRADER CHIEF CAUTO               |                          | 4410247       | 20             | -       |           |
| 2             | 31238      | 日 HP小胞ネット和         | 而心君も月30万円/              | 小方的种产物们情报;                       |                          | 4946229,2     | 20             | 1       |           |
| 2             | 2011       | 这一先数1.431 时期       | 簡材の運び方                  |                                  |                          | ++082943      | 20             | -10     |           |
| E             | 508        | 回 インターネットヒ         | ジネスで失敗する                | 市が出来なける(10500円相当)                |                          | 0.000000      | 2009-02-       | 8.      |           |
| 8             | 3728       | 1 副業の席とし、ホ         | (確定中告をしっか               | いしてトラブルを回聴しよう                    |                          | 89#3-\$607    | 2009-02-<br>20 | 3.      |           |
| 8             | 2004       | 四 月100万以上和         | ミアフィリエイター               | が取り扱っている商品の見つけ方                  |                          | 9/18/282      | 2006-02-<br>20 | 3.      |           |
| *             | 1038       | 9 774/II-44C       | 稼いでも人がしてい               | 、63個の場所アフィリエイトの主義場               | を決めよう                    | *******       | 2000-02-<br>20 | 1       |           |
| 2             | 9000       | 3 ことわざ必須法          | は株で積ちたい人                | 結び者必見!主株式拾貨講座                    |                          | 77-           | 2009-02-<br>20 | 1       |           |
| 2             | 9797       | Et Google () HIT   | 2-15. 3215-             | ジョン率を2倍にする101の方法                 |                          | *******       | 2000-02-       |         |           |
|               | 3070       | · (全すさるアッド)        | の原因と現合長;                | 高の意識的に対策                         |                          | 20.00         | 7008-02-       | 1       |           |
|               | 1906       | n et at i kontrati | WE-CLO-UT               | (2) (注)                          |                          | 1 - 2 - 10 MA | Ede            | 9 2 9 6 | a(1110号号。 |
| N/K-SUBREALS  | Constant A |                    | Performant Article and  | 0000010.                         |                          |               | 12-5-2-51      | dinge-  | 1,100x +  |

#### ブログ記事生成を押す。

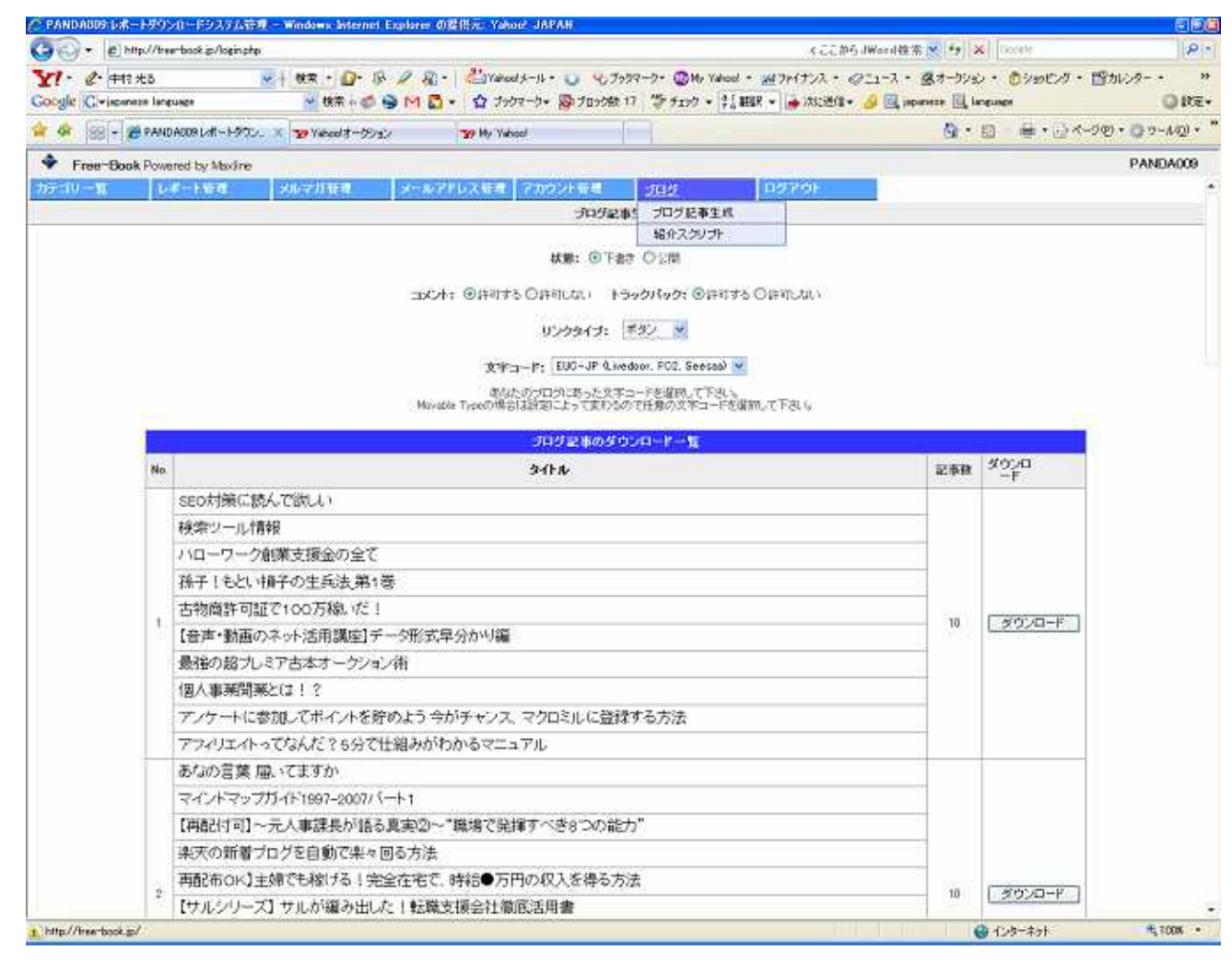

状態は『下書き』、コメント『許可する』、トラックバック『許可する』を選択する。『下書き』を選んでいないと後に Ping 送信できないので必ず下書きとする。

ブログ記事のダウンロード一覧欄の右にある『ダウンロード』を押すと保存先を 聞いてくるので、好きなところに保存する。1回の保存で作成できる記事は10個 までなので、No1~10の全てをダウンロードすると100個の記事が作成可能と なる。 Seesaa ブログでの作業

Ping 送信スタンド Pingoo(http://pingoo.jp/)に登録する。

Seesaa で作成したブログで Ping 送信先を設定 Pingoo で登録すると http://pingoo.jp/ping/を送信先に追加してくださいとい う内容のメールが来るので設定する

設定 記事設定に入っていき、更新されたときに通知するサイトに上記アドレス を入力

| C Seesaa プログ ■用のプログ&log)                        | サービス - Windows Internet Explorer の提供デーY                                                                                                    | ahoof JAPAN                                                                                                    | E 9 3                                                                     |
|-------------------------------------------------|----------------------------------------------------------------------------------------------------|----------------------------------------------------------------------------------------------------|---------------------------------------------------------------------------|
| G 🕞 🔹 📲 http://blog.seesaa.jp/p                 | pages/my/blog/settings/article/edit/input                                                                                                    | 4.L.L                                                                                                    | からJWord检索 🕙 🧌 🕺 Bootle 🛛 👂・                                               |
| Y · C · طباع بلای<br>Google G+jepenese lonevate | ★ 48第 - ① - 於 夕 泉 - 從ive                                                                                                    | hoalメール・ 🌍 💫 ブラクマーク・ 🕲 My Yahaol ・ 📷 ファイナンス・<br>グックマーク・ 📓 ブロック数: 17 👋 チェック ゃ 🚮 翻訳 👻 🍙 次に近け                                                                                                    | ジニュース・ 塗オーラション・ ⑦ションピング・ 四カレンター・ ≫<br>R・ タ □ ippareze □ lareusee □ light. |
| 🚖 💣 🐵 🔹 🙀 Seessa 707 - 🛤                        | 17807- × 39 Yahoold-59ab 39 My 1                                                                                                    | Yahool                                                                                                    | <u>ଭି</u> • 🗟 - 📾 • ୍ରି ୯-୨ଅ • ୍ରୁ ୬-୷ଭ • <sup>*</sup>                    |
|                                                 | Seesaa<br>BLOG                                                                                                    | 7752月 1 9-0-70月 1 へんぷ : 35株業                                                                                                    | (MR)                                                                      |
|                                                 | ポッドキャスト おす                                                                                                    | すめブログ 人気のブログ 鉄着投稿 ブログパーツ マイ・ブログ                                                                                                    |                                                                           |
|                                                 | 最新映画情報お届け!プログ                                                                                                    | 化映画のことをかいてプレゼントをもらおう 〇〇〇〇〇日日                                                                                                    | Loc                                                                       |
|                                                 | マイ・ブログ     マイ・ブログ     マイ・ブログ     マイ・ブログ     マイ・ブログ     マイ・ブログ     マイ・ブログ     マイ・ブログ     マイ・ブログ     マイ・ブログ     マーク     マーク      マーク     マーク      マーク     マーク     マーク     マーク | 都なたのプログ: 黒羽レボート紹介所                                                                                                    | - 両接続 ⑧ プログを見る                                                            |
|                                                 | プログロの注意には生活の                                                                                                    | ことの日本 クリーン 日本市プログ 社由ドメイン ー ページ2002   メ                                                                                                    | 一儿投稿到定                                                                    |
|                                                 | 公開/非公開 😡                                                                                                    | ◎公開 〇 非公開                                                                                                    |                                                                           |
|                                                 | デフォルトカテゴリ 😡                                                                                                    | 82 🖌                                                                                                    |                                                                           |
|                                                 | ダイエット・ログを投稿する記事力テゴリ 😏                                                                                                    | Biz M                                                                                                    |                                                                           |
|                                                 | 記事の両構築                                                                                                    | ●投稿時に再構成する ○投稿時に再構成しない                                                                                                    |                                                                           |
|                                                 |                                                                                                    | ◎受付/表示 ◎受付しない/表示しない ◎受付しない/表示する                                                                                                    | ◎ 受付/幸認識表示                                                                |
|                                                 | トラックバック 😡                                                                                                    | ◎受け/表示 ○受付しない/表示しない ○受付しない/表示する                                                                                                    | ○世行/承担律表示                                                                 |
|                                                 | 战行HTML多与实践 🔒                                                                                                    | ◎の行をい ハタラン変換する ○対行をな ハタラン変換しない                                                                                                    |                                                                           |
|                                                 | URL補完 😡                                                                                                    | ◎捕売する ○捕死しな)                                                                                                    |                                                                           |
|                                                 | キーワードマッチ<br>(アフ・リエイト) 😡                                                                                                    | ◎有功 ○無効                                                                                                    |                                                                           |
|                                                 | 続きを読む文言 😡                                                                                                    |                                                                                                    |                                                                           |
|                                                 | 夏斯されたときに通知するサイト 😡                                                                                                    | http://ping.bloggers.jp/rpc/<br>http://pc.technorati.jp/rpc/ping<br>http://pi.an.yahop.co.jp/RFC2<br>http://bloggenerch.google.com/ping/RPC2<br>http://bloggenerch.google.com/ping/RPC2<br>http://ping.namean.net/rpc/<br>http://ping.namean.net/rpc/ |                                                                           |
|                                                 | l l                                                                                                    | nttp://ping.rss.grecom.p/<br>http://pingso.lp/ping/<br>+PNG9LCGGERS JP 通知先に透加                                                                                                    | ここに http://pingoo.jp/ping/<br>  を追加                                       |
|                                                 |                                                                                                    | · ElogPeople 通知用工活加                                                                                                    |                                                                           |
|                                                 |                                                                                                    | 2 11 1-2-1 17272 348/00/147 201944                                                                                                    | 😝 129-295 🔹 🐮 1008 •                                                      |

#### 記事投稿 インポート/エクスポートを選択

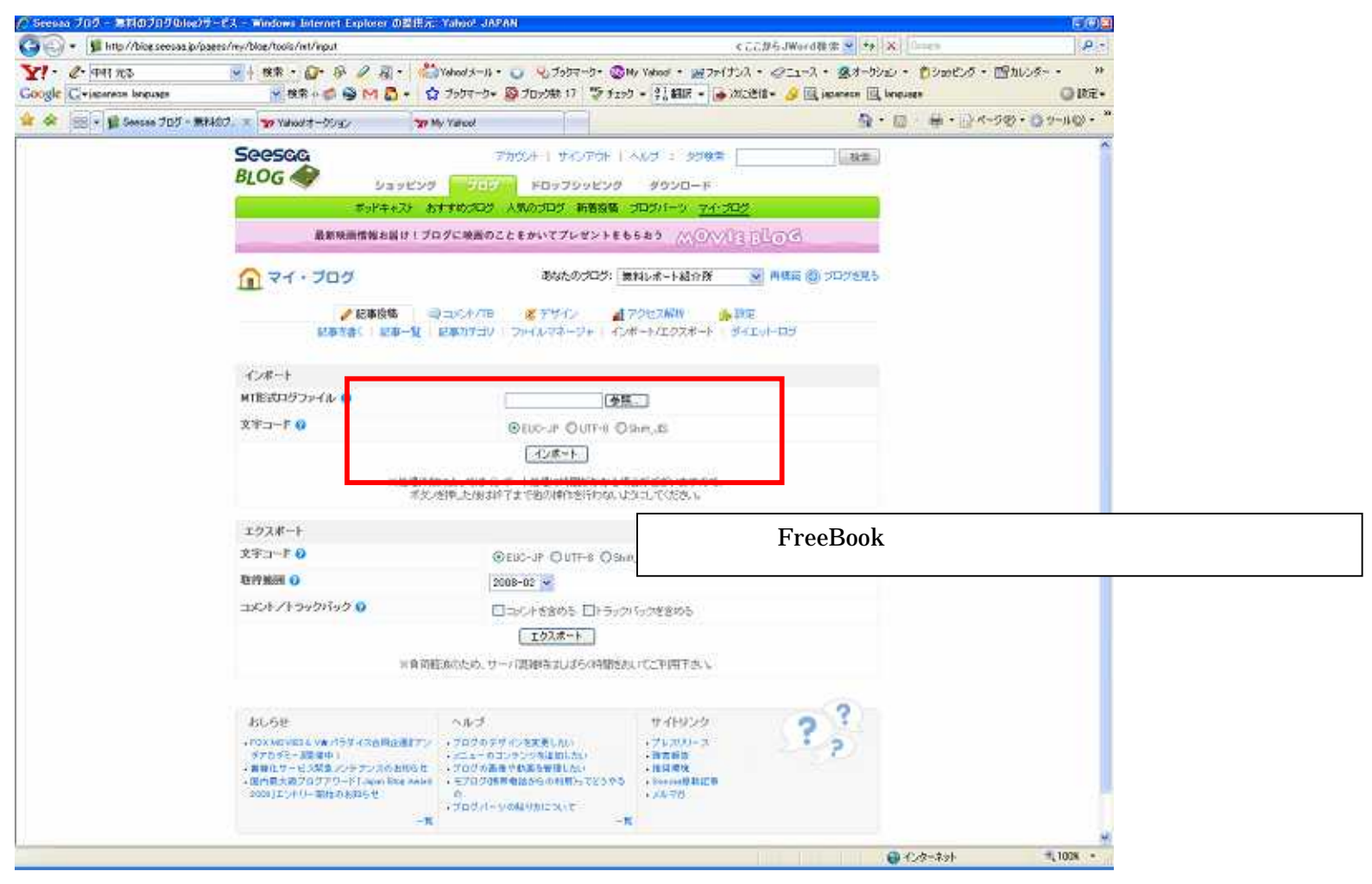

### 参照で FreeBook からからダウンロードしたファイルを開き、インポートを押す これを10回繰り返す

#### 記事投稿記事一覧を開く

| // Serves 205 - MIMO205bive             | 00-EX - Western Interne              | t Explorer dillific                    | -Yahash dikirikili.                  |                                      |                            |                 |                 |                                           |                  | 150.0                                  |
|-----------------------------------------|--------------------------------------|----------------------------------------|--------------------------------------|--------------------------------------|----------------------------|-----------------|-----------------|-------------------------------------------|------------------|----------------------------------------|
| 😋 😔 • 📲 krai//bicecerecesia/            | pages And A line for the investor is | 4                                      |                                      |                                      |                            | \$ 1.1.0        | 5.Ward          | 10 Th 1 1 1 1 1 1 1 1 1 1 1 1 1 1 1 1 1 1 | i-ah             | 1191+                                  |
| Cougle C - second transfer              |                                      | ନ 2 ୟା• ଥିଲି<br>କୁମାଣି- ଘ              | (Velool 5-16 • 🥥 6<br>7997-9 • 👰 701 | 6.7999-0• 🕲 49.19<br>081 17 🏷 9292 • | nad • 1927<br>\$1,6818 • 1 | Hナルス・<br>・ 出版初日 | *#21-X<br>• 🚙 🔣 | • 🗟 \$-972/ •<br>lapanese 🔣 langua        | 050007 • (B<br>• | ************************************** |
| 🕼 🛠 🛞 - C/ Seesa 707 - 8                | 18437 × 39 Vireolt-56                | 10 10 1                                | N Yahoot                             |                                      |                            |                 |                 | <b>∆</b> • ⊡                              | ₩·@+~98          | 2+@2-M@+*                              |
| 1100                                    | Seesac                               |                                        | (78)50A                              | 19-07-91-1-10                        | i sola                     | =               |                 | (.inm.)                                   |                  | 1                                      |
|                                         | BLOG                                 |                                        | 100 1                                | 0-7                                  |                            |                 |                 |                                           |                  |                                        |
|                                         |                                      | #1454+715 B                            |                                      | 109 MARK 303                         | 11-5 34                    | 287             |                 |                                           |                  |                                        |
|                                         |                                      | 10000000000000000000000000000000000000 | ログに用紙のことまかい                          | -775-2518668                         | a men                      |                 | rd.             |                                           |                  |                                        |
|                                         | 🕜 २२ · ७०                            | 19                                     |                                      | But CORDS (MNL                       | 后-1-160元                   | *               | MINES (2)       | 1000000                                   |                  |                                        |
|                                         | 起来推动                                 |                                        |                                      |                                      |                            |                 |                 |                                           |                  |                                        |
|                                         | 4-9-8.0                              |                                        |                                      | (82)                                 |                            |                 |                 | \$1:00 a                                  |                  |                                        |
|                                         | 記事力テ:ウノ 😡                            | 800<br>7×1€2‡3                         |                                      |                                      |                            |                 |                 |                                           |                  |                                        |
|                                         | 公用/非公開()                             | 007 05                                 | ্রাঙ্গা                              |                                      |                            |                 |                 |                                           |                  |                                        |
|                                         | 表示許許 0                               | 25件表示 -                                |                                      |                                      |                            |                 |                 |                                           |                  |                                        |
|                                         | <b>進売項目 </b>                         | Carda.                                 | Sized) 6                             | Noncia Picano                        |                            | ΰŧ              |                 |                                           |                  |                                        |
|                                         |                                      | (Eta-olio                              | P. Physicade (                       | 399                                  |                            |                 |                 |                                           |                  |                                        |
|                                         |                                      |                                        |                                      | tt :\$                               |                            |                 |                 |                                           |                  |                                        |
|                                         | 47. 0-W 1                            | 10.27                                  |                                      |                                      |                            |                 |                 |                                           |                  |                                        |
|                                         | (anda)                               |                                        |                                      |                                      |                            |                 |                 |                                           |                  |                                        |
|                                         | D                                    | 241.6                                  | h9:39                                | 8609                                 | 904                        | 1992<br>1992    | 公司<br>요소명       | 7240                                      |                  |                                        |
|                                         | E Rolling                            | notice n at                            | A++C343.                             | 2008-422-10 22/52                    | Ð                          | .0              | 10200           | inth                                      |                  |                                        |
|                                         | D Landrich                           | MATES TA                               | 4:06543                              | 2908-42-10 2282                      | Ð                          | - 0             | HUN             | 843                                       |                  |                                        |
|                                         |                                      |                                        | =002578.X                            | 2008-02-10 2250                      | (B)                        | ())             | 111258          | 1528                                      |                  |                                        |
|                                         | E] 第第7 04/27                         | TTR-Rente                              | PHESIRA.                             | 2008-02-10 2257                      | Ð                          | .0              | #12/M           | weth                                      |                  |                                        |
|                                         | (1 itstation)                        | B7492.040                              | 4:165(4)(                            | 2008-02-18 2:52                      | Ð                          | - 0             | HUN             | 843                                       |                  |                                        |
|                                         | D ROTTER                             | I SME CHEN                             | 206533                               | 3000-00-03 2252                      |                            | 10              | 1008            | 8528                                      |                  |                                        |
| ·<br>伊安)1 第日日 御代 Angs/Alice sectors/Ali | estimation and a EST. O              | -R.Z.Wt.                               |                                      |                                      | (instant                   |                 |                 | 201                                       | 19-414           | -+, 100% -+                            |

#### 一括編集を押すと下記画面になる

| 1 - 2 - +11 23           | × + •                     | 8# · D· 18 / 8                                                                                                    | () -   🖑 Yahool 3-)                                                                                                    | 1 · U 907979-                                                                                                    | -2+ 🔘 Ho Yah                                                                                                    | ool + <u>24</u> 7147                                                                                                    | NA + Q21-7                                                                                                    | · 387-9990 ·                                                                       | きゃっとろ - 話かいを     | - :•:  |
|--------------------------|---------------------------|----------------------------------------------------------------------------------------------------|----------------------------------------------------------------------------------------------------|----------------------------------------------------------------------------------------------------|----------------------------------------------------------------------------------------------------|----------------------------------------------------------------------------------------------------|----------------------------------------------------------------------------------------------------|------------------------------------------------------------------------------------|------------------|--------|
| ogle Civiscence language | 1 100                     | 🚽 秋菜 🗄 🥌 M                                                                                                    | 🖸 • 🤷 उन्न्रेय-१                                                                                                    | • 🖓 プロック数 17                                                                                                    | 🌾 f170 • 🕯                                                                                                    | i anur 👻 🍙                                                                                                    | ntiðfi • 🔏 📃                                                                                                    | japanese 🔣 langue                                                                  | N <sup>DI</sup>  | 00     |
| 🕸 🛞 - 🖬 Seesaa 705 - 201 | 1407. x 3                 | P Vaheel 7-59/a2                                                                                                    | 39 My Yabool                                                                                                    | 1                                                                                                    |                                                                                                    |                                                                                                    |                                                                                                    | 0 · 10                                                                             | - # • 🕞 <-9@ • 😋 | 9-1-12 |
|                          | See                       | 9500                                                                                                    |                                                                                                    | 77/901-1-940                                                                                                    | 7011-003                                                                                                    | : 998±                                                                                                    | 1                                                                                                    | (120)                                                                              |                  |        |
|                          | BLO                       | )G 🛷 💡                                                                                                    | 198299 JP                                                                                                    | E Martin                                                                                                    | 1529 4                                                                                                    | 950-F                                                                                                    |                                                                                                    |                                                                                    |                  |        |
|                          |                           | #9 <u>1</u> 4                                                                                                    | +21 833000                                                                                                    | 5 人気のうロジ 新                                                                                                    | 着投稿 ゴログ                                                                                                    | パーツ <u>マイ・</u> ラ                                                                                                    | 19                                                                                                    |                                                                                    |                  |        |
|                          | -                         | 最新铁面情转和                                                                                                    | 島け!プログに映画                                                                                                    | のことをかいてプレキ                                                                                                    | (ントをもらおう                                                                                                    | MORYE                                                                                                    | Dout                                                                                                    |                                                                                    |                  |        |
|                          | 0                         | マイ・ブログ                                                                                                    |                                                                                                    | 覆れたのと                                                                                                    | 27. 素料い                                                                                                    | 8                                                                                                    | · 四根語 @                                                                                                    | 0 7C015825                                                                         |                  |        |
|                          | 111                       |                                                                                                    | server in the end of the                                                                                                    |                                                                                                    | Netting the                                                                                                    | verson see                                                                                                    | Harris and Anna and Anna                                                                                                    | C. COMPONENT                                                                       |                  |        |
|                          |                           | ● 足事投<br>■ 取り換く 日日                                                                                                    | 6 同当○小/1<br>(第一句:)」2811〒1                                                                                                    | ◎ ポチザイン<br>○ コッイルフネージ                                                                                                    | ■75世<br>411 - C28ート)                                                                                                    | 2月2日日 🏤                                                                                                    | N-CT-HOW                                                                                                    |                                                                                    |                  |        |
|                          |                           |                                                                                                    | an le manue a                                                                                                    | e l'acconstance                                                                                                    | an araanta                                                                                                    | And the second second second                                                                                                    | 60.000 (CON)                                                                                                    |                                                                                    |                  |        |
|                          | 記券                        | 検索                                                                                                    |                                                                                                    |                                                                                                    |                                                                                                    |                                                                                                    |                                                                                                    |                                                                                    |                  |        |
|                          | <b>+</b> −5               | 7-7 O                                                                                                    | 1                                                                                                    | 19                                                                                                    | *                                                                                                    |                                                                                                    | -                                                                                                    | and the second                                                                     |                  |        |
|                          |                           |                                                                                                    |                                                                                                    |                                                                                                    |                                                                                                    |                                                                                                    | -                                                                                                    | CRODON                                                                             |                  |        |
|                          |                           |                                                                                                    |                                                                                                    |                                                                                                    |                                                                                                    |                                                                                                    |                                                                                                    |                                                                                    |                  |        |
|                          | 表示                        | 0-11.1 - 現刻業                                                                                                    |                                                                                                    |                                                                                                    |                                                                                                    |                                                                                                    |                                                                                                    |                                                                                    |                  |        |
|                          | 表示                        | 0-%()-344¥<br>≹]                                                                                                    |                                                                                                    |                                                                                                    |                                                                                                    |                                                                                                    |                                                                                                    |                                                                                    |                  |        |
|                          | 表示<br>[ <b>3</b> 50<br>[] | <ul> <li>●-11(1-13県本</li> <li>■</li> <li>■</li></ul> | <b>#7:1</b> 9                                                                                                    | 2204                                                                                                    | 公開<br>非公開                                                                                                    | コズノト<br>愛情/表示                                                                                                    | トラックパック<br>受付/表示                                                                                                    | 7740<br>I-ft                                                                       |                  |        |
|                          | 表示<br>(NRP<br>□           | <ul> <li>●一11   一近編集</li> <li>●二11   一近編集</li> <li>■記事タイトル</li> <li>(ネット初心報でも、研)</li> </ul>                                                                                                    | カテ:39<br>ネットビジネ、M                                                                                                    | 838213149<br>2000-02-18 22                                                                                                    | 公開<br>非公開<br>非公開 💌                                                                                                    | コメント<br>愛情/表示                                                                                                    | トラックバック<br>愛村/表示<br>0/0 💓                                                                                                    | アフィリ<br>エイト<br>東助 M                                                                |                  |        |
|                          |                           | <ul> <li>●一號   一班編集</li> <li>記事タイトル</li> <li>ネット初ご者でも、ほう</li> <li>トラックバック攻略で二。</li> </ul>                                                                                                    | カラゴリ<br>ネットビジネ、 M<br>ネットビジネ、 M                                                                                                    | <b>515211+3</b><br>2008-02-18 22<br>2008-02-18 22                                                                                                    | 公間<br>非公開<br>非公開 ♥<br>非公開 ♥                                                                                                    | ====<br>\$2#/&∓<br>0/0 ¥<br>0/0 ¥                                                                                                    | トラックバック<br>愛村/表示<br>0/0 ダ<br>0/0 ダ                                                                                                    | アフィび<br>エート<br>有助 ♥<br>有助 ♥                                                        |                  |        |
|                          |                           | <ul> <li>●一北   一三級単</li> <li>シントントントン</li> <li>ネット初ご者でも、ほ・<br/>トラックパック攻略マニ。</li> <li>■特益35000円●本</li> </ul>                                                                                                    | 777 IV<br>2996274. •<br>2996274. •<br>2996274. •                                                                                                    | 2008-02-18 22<br>2008-02-18 22<br>2008-02-18 22                                                                                                    | 公開<br>非公開<br>非公開 ※<br>非公開 ※<br>非公開 ※<br>非公開 ※                                                                                                    | =30/t<br>\$\$\$7&∓<br>0/0 ¥<br>0/0 ¥<br>0/0 ¥                                                                                                    | 1940/1940<br>愛村/表示<br>0/0 ¥<br>0/0 ¥<br>0/0 ¥                                                                                                    | アフ40<br>エイト<br>有助 ※<br>有助 ※                                                        |                  |        |
|                          |                           | <ul> <li>●一11   一日福華</li> <li>記事クイトル</li> <li>ネット初心者でも、ほく</li> <li>トラッカバック攻略マニ。</li> <li>単結355000円■ネ。</li> <li>算常1 メルマガアドレ。</li> </ul>                                                                                                    | 777-20<br>2996272                                                                                                    | 2008-02-18 22<br>2008-02-18 22<br>2008-02-18 22<br>2008-02-18 22<br>2008-02-18 22                                                                                      | 公開<br>非公開<br>非公開 ※<br>非公開 ※<br>非公開 ※<br>非公開 ※                                                                                                    | ±xC4<br>\$\$\$7/&⊼<br>0/0 ¥<br>0/0 ¥<br>0/0 ¥                                                                                                    | E340/842<br>\$\$\$7/#∓<br>0/0 ¥<br>0/0 ¥<br>0/0 ¥                                                                                                   | アワイU<br>エイト<br>有助 *<br>有助 *<br>有助 *<br>有助 *                                        |                  |        |
|                          |                           | <ul> <li>・11日本</li> <li>記事タイトル</li> <li>ネット初心者でも、ほ</li> <li>トラックパック攻略マニ</li> <li>時着35000円■ネ</li> <li>随着1メルマガアドレ</li> <li>探ったちがしアフィリエイ</li> </ul>                                                                                                    | 777-20<br>2976274. *<br>2976274. *<br>2976274. *<br>2976274. *                                                                                               | <b>2008-02-18 22</b><br>2008-02-18 22<br>2008-02-18 22<br>2008-02-18 22<br>2008-02-18 22<br>2008-02-18 22                                                              | 公開<br>#2間<br>#2間<br>#2間<br>#2間<br>#2間<br>#2間<br>#2間<br>#2間                                                                                                    | ±xch<br>\$\$\$7,87<br>0/0 ¥<br>0/0 ¥<br>0/0 ¥<br>0/0 ¥                                                                                                    | 590/140<br>\$11/87<br>0/0 ¥<br>0/0 ¥<br>0/0 ¥<br>0/0 ¥                                                                                              | 2040<br>工作<br>有助 ♥<br>有助 ♥<br>有助 ♥<br>有助 ♥<br>有助 ♥                                 |                  |        |
|                          |                           | <ul> <li>●一覧   一見編集</li> <li>記事タイトル</li> <li>ネット初ご者でも、ほく</li> <li>トラックパック攻略で二。</li> <li>時始35000円●ネ</li> <li>驚音   メルマガアドレ3</li> <li>ぼったちがしアフィジェイ</li> <li>初こ者でも、簡単   近</li> </ul>                                                                                                    | 775-20<br>2916274. *<br>2916274. *<br>2916274. *<br>2916274. *<br>2916274. *<br>2916274. *                                                                   | <b>2008-02-18 22</b><br>2008-02-18 22<br>2008-02-18 22<br>2008-02-18 22<br>2008-02-18 22<br>2008-02-18 22<br>2008-02-18 22                                             | 公開<br>非公開<br>非公開<br>第公開<br>第<br>2<br>第<br>2<br>開<br>(<br>)<br>(<br>)<br>)<br>(<br>)<br>(<br>)<br>(<br>)<br>(<br>)<br>)<br>(<br>)<br>)<br>(<br>)<br>)<br>(<br>)<br>)<br>)<br>(<br>)<br>)<br>)<br>(<br>)<br>)<br>)<br>(<br>)<br>)<br>)<br>)<br>(<br>)<br>)<br>)<br>)<br>(<br>)<br>)<br>)<br>)<br>(<br>)<br>)<br>)<br>)<br>(<br>)<br>)<br>)<br>)<br>(<br>)<br>)<br>)<br>)<br>(<br>)<br>)<br>)<br>)<br>)<br>(<br>)<br>)<br>)<br>)<br>)<br>)<br>)<br>(<br>)<br>)<br>)<br>)<br>)<br>)<br>(<br>)<br>)<br>)<br>)<br>)<br>)<br>)<br>)<br>)<br>)<br>)<br>)<br>)<br>)<br>)<br>)<br>)<br>)<br>)<br>) | ±C/4<br>≤#7/&π<br>0/0    ♥<br>0/0    ♥ | E 340/642<br>\$11/8∓<br>0/0 ¥<br>0/0 ¥<br>0/0 ¥<br>0/0 ¥                                                                                            | アワ4U<br>工作<br>有助 →<br>有助 →<br>有助 →<br>有助 →<br>有助 →                                 |                  |        |
|                          |                           | <ul> <li>・12 日初期</li> <li>シャト初ご者でも、母・<br/>トラックバック攻略でこ。</li> <li>・時始35000円番キ、<br/>算得1メルマガアドレ:</li> <li>「なったちかしアフィリエイ」</li> <li>「おこ者でも、陰単1、22</li> <li>【参供レホート】(数灯)</li> </ul>                                                                                                    | 775-30<br>2996274. *<br>2996274. *<br>2996274. *<br>2996274. *<br>2996274. *<br>2996274. *                                                                   | 2008-02-18 22<br>2008-02-18 22<br>2008-02-18 22<br>2008-02-18 22<br>2008-02-18 22<br>2008-02-18 22<br>2008-02-18 22                                                    | 부소명<br>부소명<br>부소명<br>부소명<br>부소명<br>부소명                                                                                                    | □204<br>\$\$\$7,877<br>0/0 ¥<br>0/0 ¥<br>0/0 ¥<br>0/0 ¥<br>0/0 ¥                                                                                                    | 540/540<br>21/87<br>0/0 ¥<br>0/0 ¥<br>0/0 ¥<br>0/0 ¥<br>0/0 ¥                                                                                       | アフペザ<br>エイト<br>複助 →<br>有助 →<br>有助 →<br>有助 →<br>有助 →<br>有助 →                        |                  |        |
|                          |                           | <ul> <li>●一覧   一形編集</li> <li>シボタイトル</li> <li>ネット初ご者でも、ほ・<br/>トラックバック攻略マニ。</li> <li>■特益35000円●ネ.</li> <li>第常1 メムマガアドレ。</li> <li>保ったちかしアフィリエイ<br/>初ご者でも簡単1 15</li> <li>【発売レポート】(数約)</li> <li>第時レポート配体柄()</li> </ul>                                                                                                    | 775-30<br>7976274. *<br>7976274. *<br>7976274. *<br>7976274. *<br>7976274. *<br>7976274. *<br>7976274. *<br>7976274. *                                       | 2008-02-18 22<br>2008-02-18 22<br>2008-02-18 22<br>2008-02-18 22<br>2008-02-18 22<br>2008-02-18 22<br>2008-02-18 22<br>2008-02-18 22                                   | 왕조립<br>왕조립 ·<br>왕조립 ·<br>왕조립 ·<br>왕조립 ·<br>왕조립 ·<br>왕조립 ·<br>왕조립 ·<br>왕조립 ·<br>왕조립 ·                                                                                                    | □xC+<br>\$\$\$1/&xx<br>0/0 ¥<br>0/0 ¥<br>0/0 ¥<br>0/0 ¥<br>0/0 ¥<br>0/0 ¥                                                                                                    |                                                                                                    | アライビ<br>工作<br>発助 ●<br>育助 ●<br>育助 ●<br>有助 ●<br>有助 ●<br>有助 ●<br>有助 ●<br>有助 ●<br>有助 ● |                  |        |
|                          |                           | <ul> <li>●一覧   一形編集</li> <li>シボタイトル</li> <li>ネット初ご者でも、ほ・</li> <li>トラックパック攻略マニ。</li> <li>時着35000円●ネ。</li> <li>第常1×ルマガアドレ。</li> <li>係った5がしアフィジェイ</li> <li>知ご者でも、陸単1 16</li> <li>【事務レポート】(政が)<br/>原料レポート部付新(<br/>相互リンクはもう不要)</li> </ul>                                                                                                    | 775 39<br>7976 274. *<br>7976 274. *<br>7976 274. *<br>7976 274. *<br>7976 274. *<br>7976 274. *<br>7976 274. *<br>7976 274. *<br>7976 274. *<br>7976 274. * | 2008-02-18 22<br>2008-02-18 22<br>2008-02-18 22<br>2008-02-18 22<br>2008-02-18 22<br>2008-02-18 22<br>2008-02-18 22<br>2008-02-18 22<br>2008-02-18 22                  | 오템<br>파스템<br>파스템<br>파스템<br>파스템<br>파스템<br>파스템<br>파스템<br>파스템<br>파스템<br>파스                                                                                                    | □xC+<br>\$\$\$7,&x<br>0/0 ¥<br>0/0 ¥<br>0/0 ¥<br>0/0 ¥<br>0/0 ¥<br>0/0 ¥                                                                                                    | Syの/500     St/法正     O/O ダ     O/O ダ     O/O ダ     O/O ダ     O/O ダ     O/O ダ     O/O ダ     O/O ダ     O/O ダ     O/O ダ     O/O ダ     O/O ダ     O/O ダ | アライビ<br>工作<br>有助 ♥<br>有助 ♥<br>有助 ♥<br>有助 ♥<br>有助 ♥<br>有助 ♥<br>有助 ♥<br>有助 ♥         |                  |        |
|                          |                           | <ul> <li>●一覧   一辺編集</li> <li>記事タイトル</li> <li>ネット初ご者でも、ほ・</li> <li>トラックパック攻略マニ。</li> <li>時始35000円冊ネ。</li> <li>第背   メルマガアドレジ</li> <li>塚ったちかしアフィジエイ</li> <li>初ご者でも簡単 1 垣</li> <li>【泰義レホート3(歳が)<br/>開和しボート部は新手</li> <li>開和たてた/ボンメルマガ</li> </ul>                                                                                                    | 775-20<br>7996274. *<br>7996274. *<br>7996274. *<br>7996274. *<br>7996274. *<br>7996274. *<br>7996274. *<br>7996274. *<br>7996274. *<br>7996274. *           | 2008-02-18 22<br>2008-02-18 22<br>2008-02-18 22<br>2008-02-18 22<br>2008-02-18 22<br>2008-02-18 22<br>2008-02-18 22<br>2008-02-18 22<br>2008-02-18 22<br>2008-02-18 22 | <ul> <li>公開<br/>非公開</li> <li>非公開</li> <li>#公開</li> <li>#公開</li> <li>#公開</li> <li>#公開</li> <li>#公開</li> <li>#公開</li> <li>#公問</li> <li>#公問</li> </ul>                                                                                                    | □xC+<br>\$\$\$7/&x<br>0/0 ¥<br>0/0 ¥<br>0/0 ¥<br>0/0 ¥<br>0/0 \$<br>0/0 ¥<br>0/0 ¥                                                                                                    | 540/840<br>Str/AT<br>0/0 ¥<br>0/0 ¥<br>0/0 ¥<br>0/0 ¥<br>0/0 ¥<br>0/0 ¥                                                                             | アライパ<br>エイト<br>有助 ●<br>有助 ●<br>有助 ●<br>有助 ●<br>有助 ●<br>有助 ●<br>有助 ●<br>有助 ●        |                  |        |

インポートされた記事は下書きでちゃんと保存されていれば公開・非公開が非公開 になっているので、これを全て公開に変更し保存する。このとき Ping 送信が行わ れる。

全てのページを再構築するとあなたのブログに反映されます。

ここで生成された無料レポートがダウンロードされれば全てあなたのポイントと なります。これだけの作業を行うのに1日10分あれば十分と思います。この作業 を毎日続ければ、あなたのメルマガ読者がどしどし増えていきます。 最後までおつきあい頂きありがとうございました。このレポートがあなたのお役 に立てれば大変うれしく思います。